# PioneerINC

### 2x20 Customer Display OPOS Driver Setup Guide

 Change the device emulation to EPS/Ultimate emulation by using the utility below. Setup utility:

http://www.pioneerposftp.com/Files/Drivers/19/Rear%20Display%20(2x20)/Utility/

- 2) Download the OPOS driver: <u>http://www.pioneerposftp.com/Files/Drivers/19/Rear%20Display%20(2x20)/</u>
- Download virtual COM Driver. Skip the following download, if you have a Serial interface device:

http://www.pioneerposftp.com/Files/Drivers/19/Rear%20Display%20(2x20)/Virtual%20COM %20Driver/

- 4) Unzip and extract the OPOS.zip file to Desktop.
- 5) Run the file "OPOS Install vx.x.x.x.exe".
- 6) For USB device, also run virtual COM port file "PL2303 Prolific Driver Installer vx.x.x.exe".
- After installation, open the OPOS set up utility "OPOSLDSetup.exe". Select *Device Model* with reference to table below.

Note: (OPOS drivers are installed in C:\Program Files\OPOS\LineDisplay)

| Pioneer Part Number        | Device Model to Select |
|----------------------------|------------------------|
| 46B-RCRJ-XXX               | LD220/230/222/240/280  |
| 46B-RCUA-XXX               | LD720/300              |
| 4HB-RCU1                   | LD720/300              |
| CD2220XXXA                 | LD220/230/222/240/280  |
| T3-RCUA-XXX / T3P-RCUA-XXX | LD720/300              |

- 8) Define device name as with any name of your choice (in this case: pioneerinc).
- 9) Afterwards, choose *correct port* and *baud rate* (default: 9600) Note: COM depends on which COM port the device is connected to terminal. For USB

device, select the COM port in which virtual COM installed to.

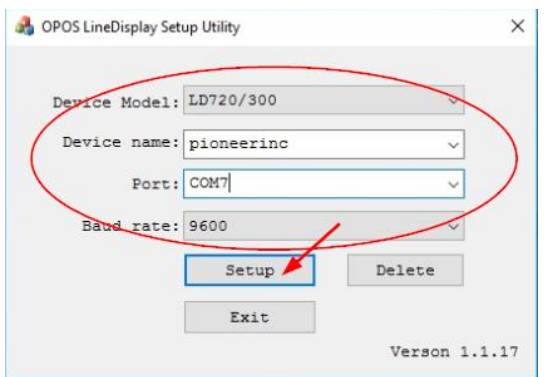

### PioneerINC

10) After clicking Setup, a Window will pop-up and will show message of "Setup OK".

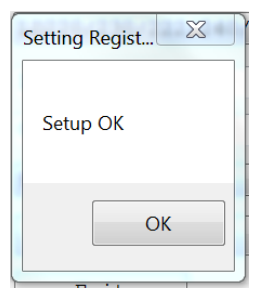

- 11) Run "OposDemo.exe" AP to test device.
- 12) Type in previously entered Device name under first slot.
- 13) Click "Open, Claim & Enable".
- 14) Type "Welcome" and click "Display Text".
- 15) "Welcome" message shall appear on device.

| POPOS LineDisplay Demo 1                                         |          |
|------------------------------------------------------------------|----------|
| Pioneerinc    OPOS Version                                       |          |
| Open, Claim & Enable 2                                           |          |
| X:         (0~19)         Y:         (0~1)         DisplayTextAt |          |
| Blinking                                                         | Welcome  |
| ClearText                                                        | WE LOOME |
| Disable & Close Exit                                             |          |
| Version 1.0.2                                                    |          |

#### [end of document]

For further assistance, please contact us at: Phone: 909-468-9757, select option 2 Email: support@pioneersolution.com

## **Pioneer**INC

### Revision history

| Date      | Revision | Author  | Update                            |
|-----------|----------|---------|-----------------------------------|
| 9/11/2013 | 1.1      | Anton J | First release with update         |
| 12/6/2017 | 1.2      | Anton J | Re-write based on new OPOS driver |